# 取扱説明書

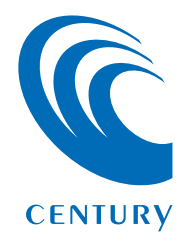

| 1. | 概要                            | З  |
|----|-------------------------------|----|
| 2. | 対応OS・対応機種                     | 4  |
| З. | インストール方法・・・・・・・・・・・・・・・・・・・・・ | 5  |
| 4. | アクティベーションを行う                  | 8  |
| 5. | 使用方法······                    | 13 |

**N** 

- ■本製品に接続した1~2台のHDD/SSDのデータ消去が 行えます。
- ■さまざまな消去規格に基づいた、高度なデータ消去が可能です。
- ■2台接続時には、2台のHDDを同時に消去するため高速 な消去が可能となります。

# 【対応OS】

#### Windows

#### Windows 8(8.1)/Windows 7/Windows Vista

※インストールおよびソフトウェア実行の際には、管理者権限が必要となります。 ※上記以外のOSでは動作しません。

※Windows Updateにて最新の状態(ServicePack含む)にしてご使用ください。 最新ではない環境での動作はサポート対象外となります。

# 【対応機種】

#### Windows

- USB3.0インターフェイスポートを搭載したPC/AT互換機 (USB3.0モード動作時)
- USB2.0インターフェイスポートを搭載したPC/AT互換機 (USB2.0モード動作時)
- CPUクロック 2GHz、メインメモリ2GB以上推奨

※intelチップセット搭載モデル推奨

※本ソフトウェアはCROS2U3RVがUSB接続されていないと動作しません。

※本ソフトウェアをインストールする際は、光学ドライブおよびインターネット接続環境 が必要になります。

※すべての環境での正常動作を保証するものではありません。

#### ▶動作確認済みUSB3.0ホストコントローラ

・intel H87チップセット内蔵USB3.0ホストコントローラ ・intel Z77チップセット内蔵USB3.0ホストコントローラ

- ・Frescologic FL1100 USB3.0 ホストコントローラ
- ・RENESAS(NEC) µPD720200/202 USB3.0ホストコントローラ
- ・Asmedia Asm1042 USB3.0ホストコントローラ
- ・VLI VL800 USB3.0ホストコントローラ
- ・ETron EJ168 USB3.0ホストコントローラ
- ※ USB3.0で接続する場合は、USB3.0ホストインターフェイスが必要になります。
- 従来のUSB2.0ホストにも接続できますが、その場合の転送速度の上限はUSB2.0(480Mbps)になります。
- ※ 各ホストコントローラのドライバは最新のものをご使用ください。

●CROS2U3RV付属のCD-ROMをPCにセットして開きます。●Software>DiskErase>setup.exeをダブルクリックします。

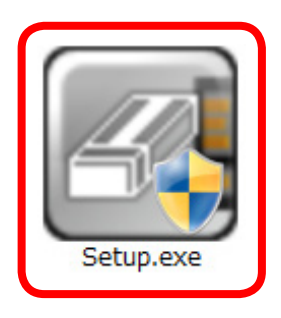

③お使いの環境により、ユーザーアカウント制御の画面が出ることがありますので、 はい(Y) をクリックしてください。

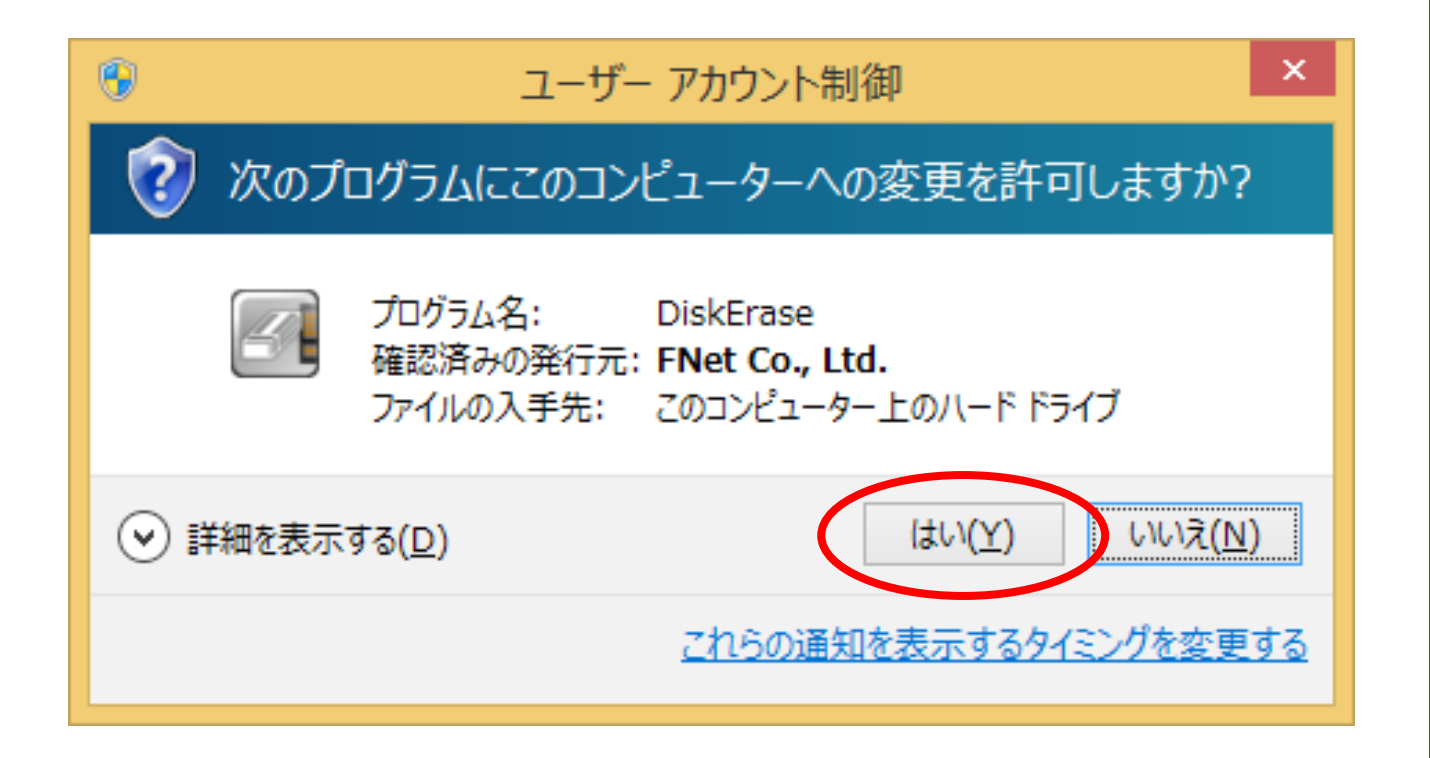

インストール方法

**5** 

④インストール画面が表示されます。

Yes, I have read and accepted the Licensing Agreement

の部分をクリックし、使用許諾契約の内容を確認します。 確認したら、

Yes, I have read and accepted the Licensing Agreement

の左側にチェックを入れ、 Next> をクリックします。

| Welcome to use Setup Wizard                                                         |
|-------------------------------------------------------------------------------------|
| 0 » 1 » 2                                                                           |
| The Diskerase                                                                       |
| Select your language English  Yes, I have read and accepted the Licensing Agreement |
|                                                                                     |
| Options Next > Quit                                                                 |

※言語は英語・中国語のみとなります。 日本語は選択できませんので、あらかじめご了承ください。 \_**6**\_ ]

**Ž** 

もくじ

C

インストール方法

#### ●インストールが進行し、完了します。

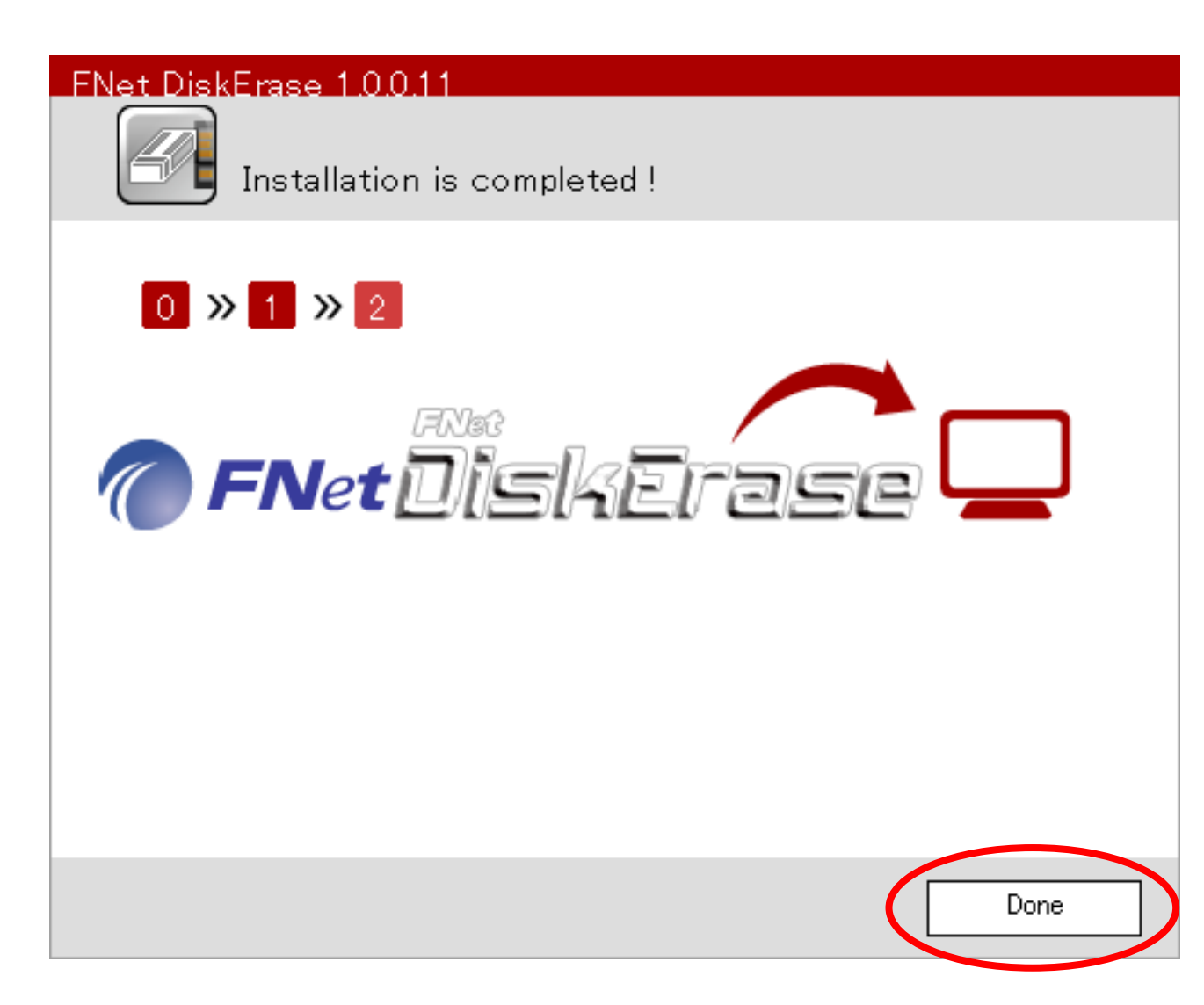

本製品の初回起動時、アクティベーション(認証作業)が必要となります。 アクティベーションを行うことにより、初めてソフトが使用可能となります。 ※アクティベーションは初回起動時のみ必要な作業となります。

いちどアクティベーションを行えば、次回起動時からは本作業は必要ありません。

#### 〈アクティベーションに必要なもの〉

- CROS2U3RV本体
   ※アクティベーションを行う前に、PCと接続されている必要があります(HDD/SSDの接続は必要ありません)。
- CROS2U3RV本体裏側に貼付のシリアルコード
- 使用するPCにインターネット接続環境が必要

※アクティベーションにはインターネットを経由しての通信が必須となります。 インターネット接続環境がないPCでのアクティベーションは行えません。 **8** 

# 〈アクティベーション方法〉

●インストールした「DiskErase」アイコンをダブルクリックし、起動します。

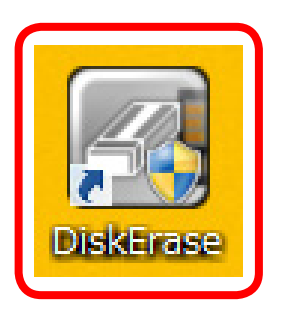

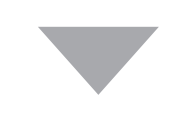

#### ❷起動が完了すると、次の画面が表示されます。

|             |                                                                                                    | ■¤× |
|-------------|----------------------------------------------------------------------------------------------------|-----|
|             |                                                                                                    | 0   |
| Activation  | Application Activation                                                                                                    |     |
|             | Please find the original serial number sticker and enter the complete serial number.                                                    |     |
|             | PRODUCT ACTIVATION KEY<br>SWE THE KEY- This is official authorization of lisense<br>FNet DiskErase 80212-0001036<br>00000-000000-000000 |     |
|             | Activation                                                                                                    |     |
|             |                                                                                                    |     |
|             |                                                                                                    |     |
|             |                                                                                                    |     |
| <b>FNet</b> |                                                                                                    |     |

③本体底面に貼付されているシリアルコードを入力し、Activation をクリックします。

#### ■ご注意!

HDDが接続されている状態でCROS2U3RVの底面を見ると、HDDが脱落する 可能性があり、危険です。

あらかじめシリアルコードをメモに取っておくか、HDDを接続していない状態で PCに接続してアクティベーションを行ってください。

|            |                                                                                                    | ∎¤× |
|------------|----------------------------------------------------------------------------------------------------|-----|
|            | Shcidse 1.0.0.11                                                                                                    | 0   |
| Activation | Application Activation                                                                                                    |     |
|            | Please find the original serial number sticker and enter the complete serial number.                                                     |     |
|            | PRODUCT ACTIVATION KEY<br>SAVE THE KR7-This is official authorization of license<br>Finel DiskErase 80212-0001036<br>00000-000000-000000 |     |
|            | XXXXX XXXX XXXX Activation                                                                                                    |     |
|            |                                                                                                    |     |
|            | シリアルコードを                                                                                                    |     |
|            | 入力する                                                                                                    |     |
|            |                                                                                                    |     |
| @ FA       | Vet                                                                                                    |     |

10

#### ◆アクティベーションに失敗した場合は次の画面が表示されます。

|             | -250                                                                                                    | ∎¤× |
|-------------|----------------------------------------------------------------------------------------------------|-----|
|             |                                                                                                    | °   |
| Activation  | Application Activation Please find the original serial number sticker and enter the complete serial number.                                                                                      |     |
|             | PRODUCT ACTIVATION KEY<br>SWE THE KEY-THIS IS OFFICIAL authoritation of license<br>PNet DiskErase 80212-0001036<br>00000-000000-000000<br>000000<br>DDDDDI: DDDDDI: D00000C D00000<br>Activation |     |
| <b>FNet</b> | Activation failed. Please enter the correct activation key.                                                                                                    |     |

次のことを確認し、再度入力を行ってください。

#### •インターネット環境に接続可能なPCか。

※ウイルスセキュリティソフト等のファイヤーウォールを使用している場合、アク ティベーションに失敗する場合があります。 一時的にファイヤーウォールをオフにし、アクティベーション完了後に再度ファイ ヤーウォールをオンにしてください。

シリアルコードの「0」(数字のゼロ)と「0」(アルファベット大文字のオー)」、
 「1」(数字のいち)と「1」(アルファベット大文字のアイ)を間違っていないか。
 ※シリアルコード入力の際は、必ず半角英数字で入力してください。
 ※数字の0(ゼロ)には斜線が入っています。
 ※シリアルコードにアルファベットの小文字は使用しません。

 $\begin{bmatrix} 1 \\ 1 \end{bmatrix}$ 

#### ④アクティベーションに成功すると、次の画面が表示され、ソフトが使用可能に なります。

| 🖉 Điske      | rase    | 1.0.0.11 |                                   |           |           | X H |
|--------------|---------|----------|-----------------------------------|-----------|-----------|-----|
| TOSHIBA THNS | E       |          | Docking<br>1 2 2<br>Erase Method: | One Pa    | ass Zeros | ]   |
|              | Volume  | Label    | FileSystem                        | Capacity  | Free      | 1   |
|              | (2) g:¥ | ボリューム    | NTFS                              | 119.24 GB | 113.77 GB |     |
|              | (1) e:¥ | ボリューム    | NTFS                              | 476.94 GB | 471.42 GB |     |
| <b>FNet</b>  |         |          |                                   |           |           |     |

もくじ

アクティベーションを行う

#### ■ご注意!

本ソフトウェアを使用してディスクの消去を行う前に、必ず消去していい HDD/SSDかをご確認ください。

消去を実行すると、中断しても中身のデータはすべて消去されます。

●DiskEraseを起動すると、次の画面が表示されます。(画面は一例です)

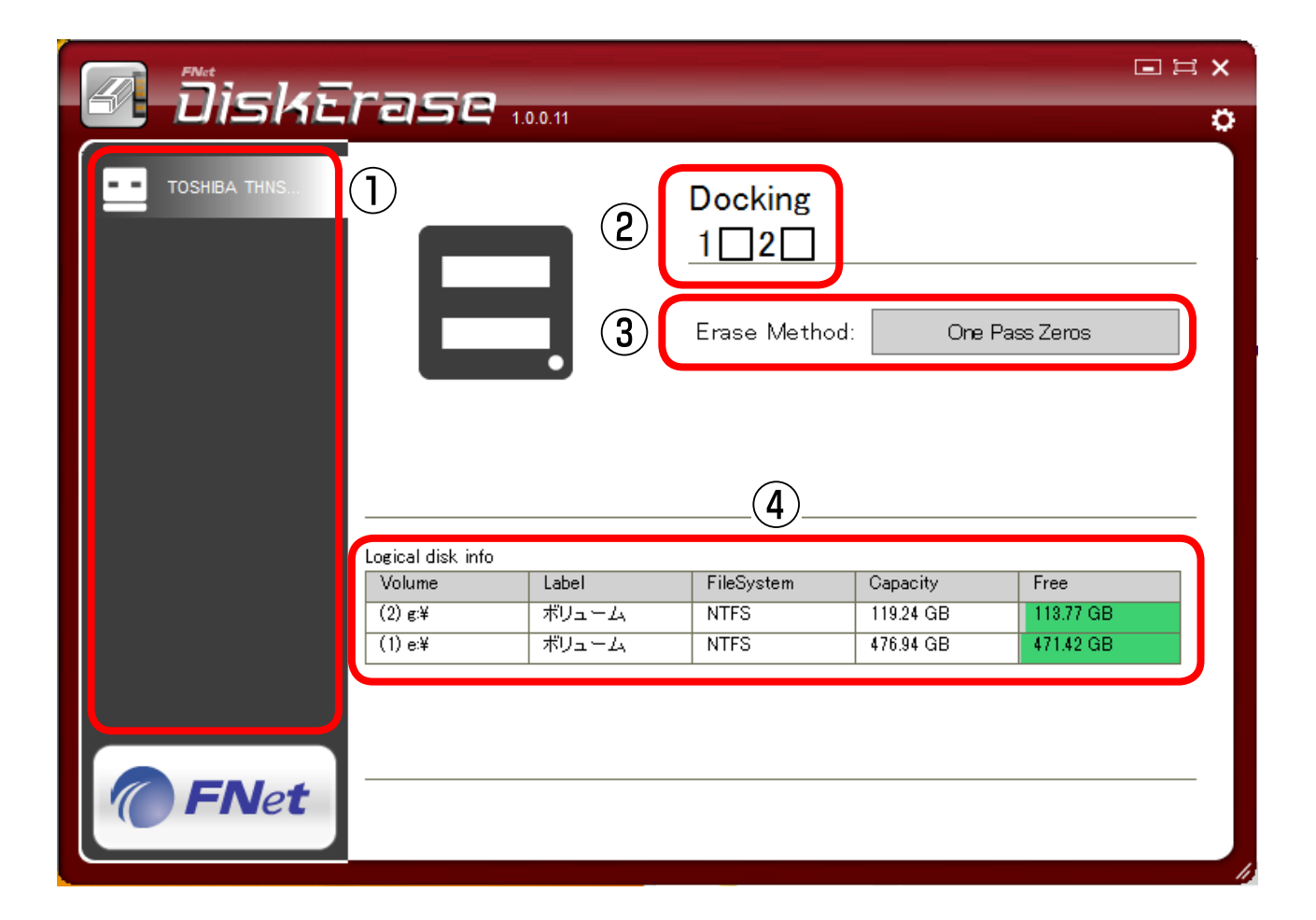

 ①接続したHDD/SSDの型番
 ②消去するドライブの選択チェックボックス 1=HDD 1 2=HDD 2
 ③消去方法を選択するプルダウンメニュー
 ④接続したHDD/SSDの情報 5

 $\begin{bmatrix} 13 \end{bmatrix}$ 

❷本ソフトは2台までのHDD/SSDを同時に消去できます。

HDD 1に接続されているHDD/SSDを消去したい場合は1を、HDD 2 に接続されているHDD/SSDを消去したい場合は2にチェックを付けて ください。

両方とも消去したい場合は、1、2のどちらにもチェックを付けてください。

※消去方法は2台同じ消去方法となります。個別に選択はできません。

| 🖉 Diske      | rase              | 1.0.0.11   |                                   |           |            | ⊇ H X<br>Ö |
|--------------|-------------------|------------|-----------------------------------|-----------|------------|------------|
| TOSHIBA THNS | E                 |            | Docking<br>1 2 -<br>Erase Method: | One F     | Pass Zeros |            |
|              | Logical disk info | )<br>Label | FileSystem                        | Canacity  | Free       |            |
|              | (2) g:¥           | ボリューム      | NTFS                              | 119.24 GB | 113.77 GB  |            |
|              | (1) e:¥           | ボリューム      | NTFS                              | 476.94 GB | 471.42 GB  |            |
| <b>FNet</b>  |                   | 1          | - I                               |           |            | _          |

14

#### ③EraseMethodのプルダウンメニューから消去方法を選択します。

| FNet                                     |                                                                                                    |                                                                                                |
|------------------------------------------|----------------------------------------------------------------------------------------------------|------------------------------------------------------------------------------------------------|
| 🖆 DiskEras                               | Data Shredder                                                                                                    | °.                                                                                             |
| Samsung SSD  Logical disk Volume (1) e:¥ | One Pass Zeros<br>One Pass Random<br>US DoD 5220-22.M<br>US DoD 5220.22-M (ECE)<br>Canadian OPS-II<br>German VSITR<br>Russian GOST p50739-95<br>US Army AR380-19<br>US Air Force 5020<br>HMG IS5 (Baseline)<br>HMG IS5 (Baseline)<br>HMG IS5 (Enhanced)<br>Navso P-5329-26 (RL)<br>Navso P-5329-26 (MFM)<br>NCSC-TG-025<br>NSA 130-2<br>Bruce Schneier<br>Gutmann<br>Schneier' s<br>Quick Zeros<br>Quick Random | One Pass Zeros         Capacity         Free         119.24 GB         114.67 GB         Start |

もくじ

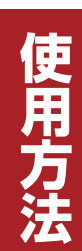

#### ■各消去方法の説明

- One Pass Zeros (1回消去)
   全セクタに0を1回書き込みます。ベリファイは行いません。
- 2. One Pass Random (1回消去) 全セクタにランダムな数値を1回書き込みます。ベリファイは行いません。
- US DoD 5220-22.M(3回消去) 全セクタに0x00を1回書き込み、その後、0xFFを1回、最後にベリファイを行い ながらランダムな数値を書き込みます。
- US DoD 5220.22-M(ECE)(7回消去) 全セクタに0x00を1回書き込み、その後、0xFF、ランダムな数値、0x96、0x00、 0xFF、最後にベリファイを行いながらランダムな数値を書き込みます。
- Canadian OPS-II(7回消去) 全セクタにOxOOを1回書き込み、その後、OxFF、OxOO、OxFF、OxOO、OxFF、最後に ベリファイを行いながらランダムな数値を書き込みます。
- German VSITR(7回消去) 全セクタに0x00を1回書き込み、その後、0xFF、0x00、0xFF、0x00、0xFF、0xAA、 最後にベリファイを行いながらランダムな数値を書き込みます。
- Russian GOST p50739-95 (2回消去) 全セクタに0 x 00を1回書き込み、最後にベリファイを行いながらランダムな数値 を書き込みます。
- US Army AR380-19 (3回消去)
   全セクタに0 x FFを1回書き込み、その後、0 x 00、最後にベリファイを行いなが らランダムな数値を書き込みます。
- US Air Force 5020
   全セクタにランダムな数値を1回書き込み、その後、0x00、0xFF、最後にベリ ファイを行いながらランダムな数値を書き込みます。
- 10. HMG IS5 (Baseline) (1回消去)
   全セクタに0を1回書き込みます。ベリファイは行いません。
- HMG IS5 (Enhanced) (3回消去)
   全セクタに0x00を1回書き込み、その後、0xFF、最後にベリファイを行いながら ランダムな数値を書き込みます。

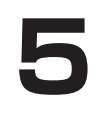

- Navso P-5329-26 (RL) (3回消去)
   全セクタに0x00を1回書き込み、その後、0x27FFFFF、最後にベリファイを 行いながらランダムな数値を書き込みます。
- Navso P-5329-26(MFM)(3回消去)
   全セクタに0x00を1回書き込み、その後、0x7FFFFFF、最後にベリファイを 行いながらランダムな数値を書き込みます。
- NCSC-TG-025(3回消去) 全セクタに0x00を1回書き込み、その後、0xFF、最後にベリファイを行いながら ランダムな数値を書き込みます。
- 15. NSA 130-2(2回消去) 全セクタにランダムな数値を1回書き込み、最後にベリファイを行いながらラン ダムな数値を書き込みます。
- Bruce Schneier (7回消去)
   全セクタにOxFFを1回書き込み、その後、OxOOを1回、ランダムな数値を5回 上書きします。
   ランダムな数値の書き込み後、ベリファイを行います。
- 17. Gutmann(35回消去) 全セクタにランダムな数値を4回、特定の数値を27回、ランダムな数値を4回 上書きします。 ランダムな数値の書き込み後、ベリファイを行います。 ※非常に強力な消去方法ですが、完了までに相当な時間がかかります
- 18. Schneier's 7 pass (7回消去)

全セクタにOxFFを1回書き込み、その後OxOOを1回、ランダムな数値を5回 上書きします。

ランダムな数値の書き込み後、ベリファイを行います。

19. Quick Zeros (クイック消去)

先頭セクタにOxOOを書き込みます。ベリファイは行いません。 ※**先頭セクタ以外は消去を行わないためデータが残ります**。

20. Quick Random

先頭セクタにランダム数値を書き込みます。ベリファイは行いません。 ※先頭セクタ以外は消去を行わないためデータが残ります。

#### ~ベリファイとは~

書き込まれたデータに誤りがないかをチェックする動作のことです。

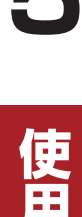

#### ❹消去方法を選択したら、 🔗 ∝ をクリックします。

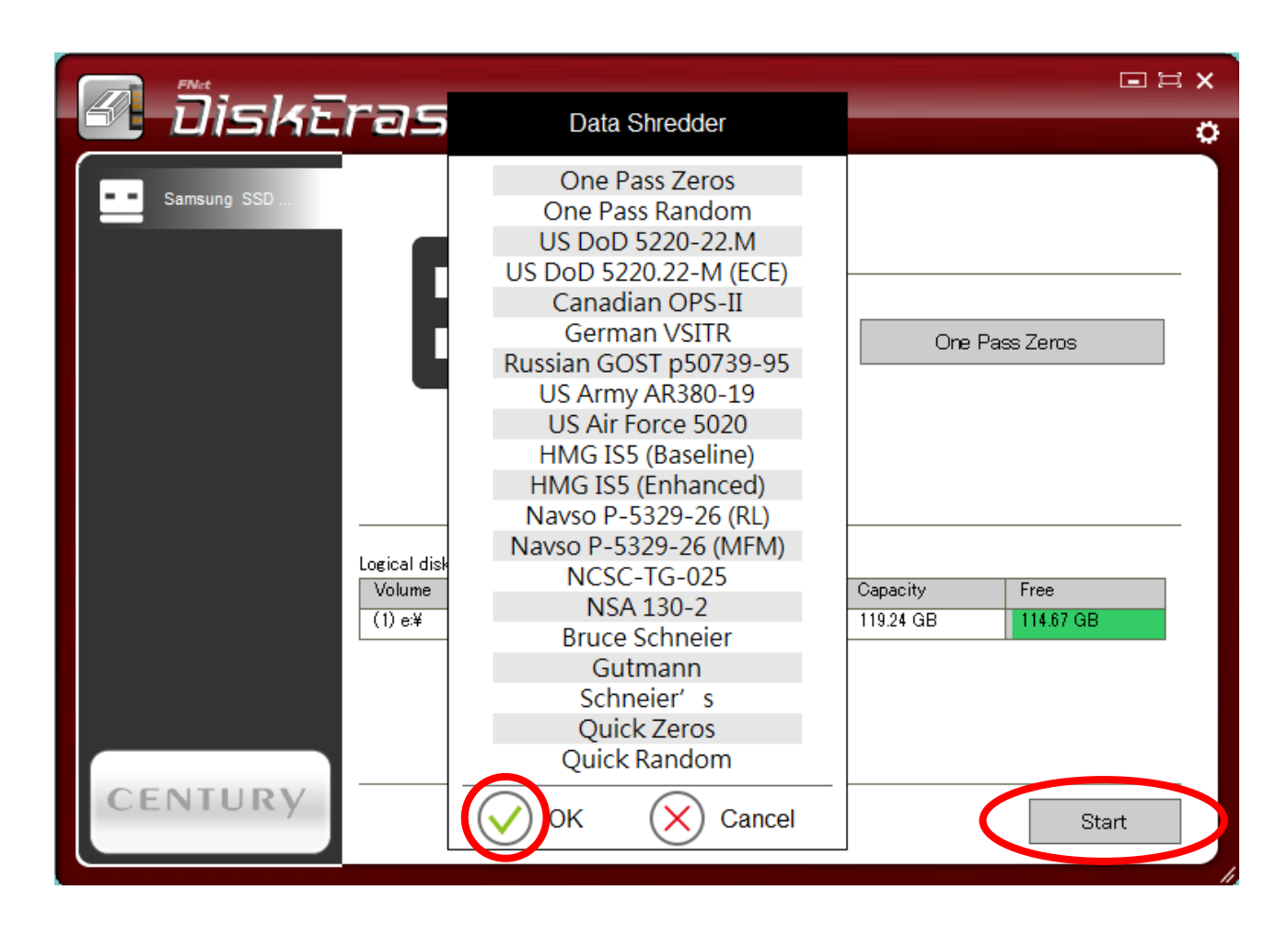

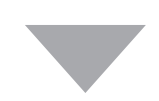

Start をクリックすると、次の画面が表示されるので、画面に表示された
 数字を入力し、 OK をクリックします。

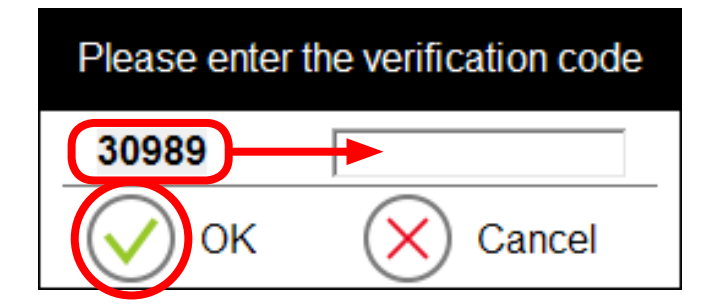

使用

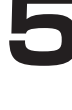

●消去が開始されます。

進行状況は画面下のパーセント表示にて確認してください。 また、消去が完了した際、完了のメッセージ等は表示されません。 ※各消去方法によって処理時間は大幅に変わります。 ※中断処理は行えません。

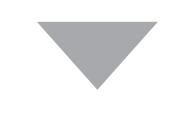

⑦ソフトを終了する場合は、画面右上の × をクリックします。

| 🖉 DiskE      | rase                        | 1.0.0.11 |                    |           | <b>■</b> 13 | × |
|--------------|-----------------------------|----------|--------------------|-----------|-------------|---|
| TOSHIBA THNS | _                           |          | Docking<br>1 🗌 2 🗌 |           |             |   |
|              | E                           |          | Erase Method:      | One P     | ass Zeros   |   |
|              |                             |          |                    |           |             |   |
|              | Logical disk info<br>Volume | Label    | FileSystem         | Capacity  | Free        |   |
|              | (2) g:¥                     | ボリューム    | NTFS               | 119.24 GB | 113.77 GB   |   |
| <b>FNet</b>  | (1) 8#                      |          |                    | +70.34 GB | 4/142 GD    |   |